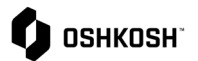

## Introducción

Los proveedores consultarán esta Guia de trabajo para ver los pronósticos. Este informe lectura se genera en el ERP de Oshkosh y los datos se hacen visibles en JAGGAER a través de una integración. Los pronosticos mostrarán los datos de demanda de las próximas 78 semanas, así como la cantidad vencida. Hay cuatro tipos diferentes para este pronóstico:

- 1. Pronóstico de cantidad
- 2. Cantidad de liberación
- 3. Cantidad total
- 4. Cambio neto

| Ver Pronóstico                                                |                                                                                                    |                          |                                                                                                    |                                                                                                    |                                                                                                    |                                                                                                    |                                                                    |
|---------------------------------------------------------------|----------------------------------------------------------------------------------------------------|--------------------------|----------------------------------------------------------------------------------------------------|----------------------------------------------------------------------------------------------------|----------------------------------------------------------------------------------------------------|----------------------------------------------------------------------------------------------------|--------------------------------------------------------------------|
| 1. D<br>b.<br>d                                               | Da click en la pestaña <b>Informes</b> en la<br>parra de navegación y selecciona <b>Informe</b><br><b>le Pronóstico</b> .                                                                                                    | ш.<br>Ф                  | Report<br>Invoice R<br>Forecast<br>Payment                                                                                                    | S<br>Report<br>: Report<br>: Report                                                                                                    |                                                                                                    |                                                                                                    |                                                                    |
| 2. S<br>pi<br>du<br>3. P<br>4. Ir<br>4. Ir<br>1u<br>a<br>5. D | Se mostrarán todas las entradas de<br>pronóstico. Se puede ver información<br>idicional desplazándose hacia la<br>lerecha.<br>Para crear un filtro, da click en el icono<br>✓.<br>ngresa o selecciona criterios de filtro,<br>uego da click en el icono ✓ <sup>Filter</sup> para<br>iplicar el filtro. |                          | Period Start Forecast Period<br>0-01-03 0023-01-01<br>0-01-03 0023-01-01<br>0-01-03 0023-01-01<br>0-01-03 0023-01-01<br>0-01-03 0023-01-01<br>0-01-03 0023-01-01<br>0-01-03 0023-01-01<br>0-01-03 0023-01-01<br>0-01-03 0022-01-01<br>0-01-03 0022-01-01<br>0-01-03 002-01-01<br>0-01-03 002-01-01<br>0-01-03 000-01<br>0-01-03 000-01<br>0-01-03 000-01<br>0-01-03 000-01<br>0-01-03 000-01<br>0-01-03 000-01<br>0-01-03 000-01<br>0-01-03 000-01<br>0-01-03 000-01<br>0-01-03 000-01<br>0-01-03 000-01<br>0-01-03 000-01<br>0-01-0 | Ind Supplier ERP Number<br>100002<br>100002<br>100002<br>100002<br>100002<br>100002<br>100002<br>100002<br>100003<br>100003<br>100003<br>100003<br>100003<br>100003 | Supplier Material Number<br>100413A#<br>100413A#<br>100413A#<br>000100357<br>000100357<br>0000340104<br>0000340104<br>0000340104<br>100413A#<br>100413A#<br>100413A# | 215 ert<br>216 ert<br>2172 ert<br>2172 ert | ry(entries<br>Nab<br>Nab<br>Nab<br>Nab<br>Nab<br>Nab<br>Nab<br>Nab |
| d                                                             | datos de pronóstico filtrados.                                                                                                    | ID of forecast           |                                                                                                    | ¥                                                                                                    |                                                                                                    |                                                                                                    |                                                                    |
|                                                               |                                                                                                    | Purch. Org Number        |                                                                                                    | '                                                                                                    |                                                                                                    |                                                                                                    | •                                                                  |
|                                                               |                                                                                                    | Ship-To                  |                                                                                                    |                                                                                                    |                                                                                                    |                                                                                                    | <ul> <li></li> </ul>                                               |
|                                                               |                                                                                                    | Material Number          |                                                                                                    |                                                                                                    |                                                                                                    |                                                                                                    |                                                                    |
|                                                               |                                                                                                    | Supplier Material Number |                                                                                                    | <b>v</b>                                                                                                    |                                                                                                    |                                                                                                    | -                                                                  |
|                                                               |                                                                                                    |                          |                                                                                                    | <b>Filter</b>                                                                                                    |                                                                                                    |                                                                                                    |                                                                    |

Ver Pronóstico